# amelipro

# **Contact COVID**

Guide des fonctionnalités du service

A destination des Biologistes

Version 3 – 13 mai 2020

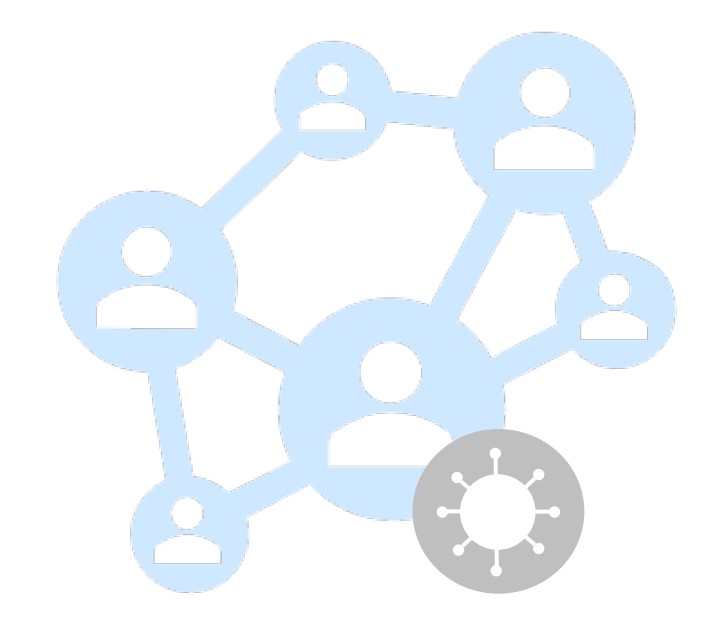

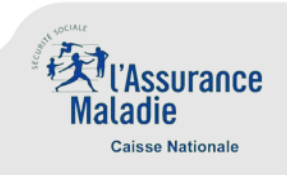

#### 1. Contexte

- La stratégie de déconfinement mise en place par le Gouvernement à partir du 11 mai repose sur :
  - La capacité à tester
  - La détection des cas contacts (contact tracing)
  - L'isolement accompagné des personnes testées positives
- Un dispositif à 3 niveaux pour assurer la détection des cas contacts :

#### Niveau 1

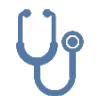

Identification et prise en charge par le médecin ou l'établissement de santé des personnes testées positives (« patient zéro ») et initiation de la recherche de contacts (a minima dans la cellule familiale)

#### Niveau 2

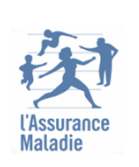

Les plateformes de l'Assurance maladie complètent, le cas échéant, l'identification des cas contacts initiée par le médecin de ville ou l'établissement de santé, appellent chaque contact et en fonction, lui donnent les consignes (masque, tests, isolement/quatorzaine) – à terme ces missions pourront également être assurées , par délégation, par des organisations volontaires mises en place par les professionnels de santé de vile dans les territoires (communautés professionnelles territoriales de santé, maisons de santé pluriprofessionnelles, plateformes territoriales d'appui, centres Covid dédiés, etc.).

#### Niveau 3

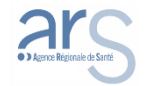

Les cas nécessitant une prise en charge spécifique (chaînes de transmission type milieu scolaire, établissements de santé, foyers etc...) sont traités par les Agences Régionales de Santé.

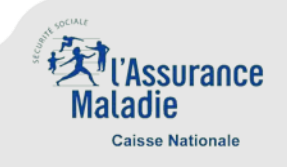

# 2. Fonctionnalités du service

 Accessible depuis amelipro, le téléservice Contact COVID est l'outil support au processus d'identification et de recherche des « personnes contacts » d'un patient testé positif, il permet :

#### Hors périmètre Biologiste

- L'inscription d'un patient zéro diagnostiqué positif
- L'initiation de fiches « patient contact » liées à ce patient zéro

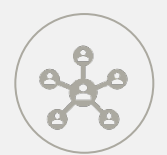

L'initiation et l'enrichissement progressif par les plateformes de l'Assurance Maladie des informations sur les patients zéro et contacts

#### Périmètre Biologiste

- L'accès, par le biologiste, aux informations nécessaires à la réalisation du prélèvement RT PCR pour les cas contacts
  - L'ajout, par le biologiste, de l'information de réalisation du test pour les patients contacts

#### Hors périmètre Biologiste

- L'accès, par le pharmacien, aux informations nécessaires à la délivrance de masques aux cas contacts
  - L'ajout, par le pharmacien, de l'information de délivrance de masques pour les patients contacts

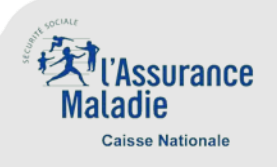

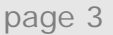

# 2. Accès au service

 Vous pouvez vous connecter à votre compte amelipro par login / mot de passe ou CPS. Un nouveau lien « Contact COVID » est visible au niveau du bloc « Activités » et permet d'accéder au service.

| си,                                                                                                    | ANALYSE MÉDICALE                                                                                                    | Demière connexion : le 07/05/2020 - 14:23 Déconnexion<br>LABO P2<br>Cabinet 633999156<br>6 P DU CIOS FOUR |
|----------------------------------------------------------------------------------------------------|----------------------------------------------------------------------------------------------------|----------------------------------------------------------------------------------------------------|
| Maladie                                                                                                    |                                                                                                    | 63000 CLERMONT FERRAND                                                                                    |
| Activités Y Commandes Y Liens                                                                                                    | utiles Y Contacts Y                                                                                                    | Gestion du compte                                                                                         |
| Dans le contexte exceptionnel actuel :<br>- l'assistance technique amelipro et CDR e<br>- pour faciliter le traitement de vos deman<br>service "Avis d'arrêt de travail". | st ouverte du lundi au vendredi de 9h00 à 17h00 au 3608<br>des, nous vous conseillons de privilégier l'utilisation de no                                                 | ,<br>s services amelipro et tout particulièrement le                                                      |
| Activités                                                                                                    | Services patient                                                                                                    | Identification Patient                                                                                    |
|                                                                                                    |                                                                                                    | Pour accéder au dossier<br>administratif du patient,<br>saisissez son NIR :                               |
| Tous mes paiements<br>Relevé d'activité et de prescriptions<br>Contact COVID                                                                                              | En identifiant un patient (« Lire carte<br>Vitale » ou « saisie NIR ») vous pourrez<br>accéder à des services le concernant s<br>sont disponibles pour votre profession. | Valider                                                                                                   |
| <b>*</b>                                                                                                    | Tchat                                                                                                    | carte CPS.                                                                                                |
|                                                                                                    | ASSISTANCE TECHNIQUE<br>amelipro<br>Tchatez en ligne avec nos conseillers                                                                                                | ASSISTANCE TECHNIQUE<br>AMELIPRO<br>36008 Choix 2<br>Service gratuit + prix appel                         |
| Commandes Gestion du compt                                                                                                    | e Liens utiles Contacts                                                                                                    |                                                                                                    |
| Commande d'imprimés                                                                                                    |                                                                                                    |                                                                                                    |
|                                                                                                    |                                                                                                    |                                                                                                    |

• En l'absence de compte amelipro, vous trouverez en annexe le tutoriel de création d'un compte

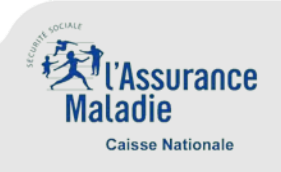

#### **3. Ecrans et navigation –** Accueil / Rechercher une fiche

- Lorsque vous accédez au service « Contact COVID », vous êtes dirigé vers l'écran d'accueil qui vous permet de rechercher la fiche d'un patient pour confirmer qu'un prélèvement RT PCR doit être réalisé (la fiche valant bon de prescription).
- Les résultats du test ne sont pas tracés dans le téléservice Contact COVID

| RECHERCHE DE PATIENT                            | Pour rechercher un patient, il est nécessaire de renseigner : |
|-------------------------------------------------|---------------------------------------------------------------|
| ✓ RECHERCHE                                     | <ul> <li>Son numéro de sécurité sociale (NIR) 1</li> </ul>    |
| Par numéro de sécurité sociale : Nom : Prénom : | • Son Nom 2                                                   |
|                                                 | • Son Prénom 3                                                |
| Réinitialiser RECHERCHER                        | A Les 3 informations sont obligatoires                        |
|                                                 | Cliquer sur « Rechercher »                                    |

Le résultat de la recherche s'affiche ainsi :

| - RECHERCHE                                    |          |        |     |               |                        |           |                  |      |
|------------------------------------------------|----------|--------|-----|---------------|------------------------|-----------|------------------|------|
| Par numéro de sécurité sociale :<br>1 70 11 01 | +        | Nom :  |     | +             | Prénom :<br>Christophe |           |                  |      |
|                                                |          |        |     |               | Réini                  | tialiser  | RECHERCHER       |      |
| 1 fiches(s) trouvée(s)                         |          |        |     |               |                        |           | Nb fiches/page : | 25 🗸 |
| PATIENT                                        | It DÉPAR | TEMENT | tt. | CRÉATION      | 11                     | ÉTAT      | tt.              |      |
| Christoph<br>NIR : 1701                        | 972      |        |     | 08/05/2020 10 | 10                     | Test réal | isé              | Q    |

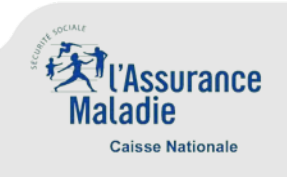

#### **3. Ecrans et navigation –** Consulter une fiche

• Suite à la recherche, il vous est possible de consulter le détail de la fiche

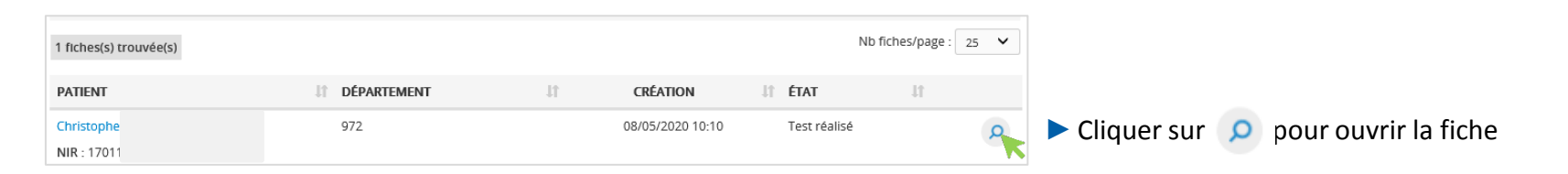

La consultation permet de visualiser les informations d'identification du patient ainsi que son statut

| FICHE PATIENT CONTACT                                                                                                    |                                                    |
|----------------------------------------------------------------------------------------------------|----------------------------------------------------|
| CHRISTOPHE                                                                                                    | 1 MODIFIER                                         |
| NIR : 1 70<br>Régime : Régime Général<br>Caisse : Caisse Primaire de l'AIN<br>Date de naissance :<br>Adresse : 2 RUE CROIX BELLEVUE 97200 FORT DE<br>FRANCE | Statut: Test réalisé<br>Depuis le 08/05/2020 10:10 |
| RETOUR À LA RECHERCHE 2                                                                                                    |                                                    |

A partir de cet écran, il vous est possible de modifier la fiche 1 ou de retourner à l'écran de recherche 2

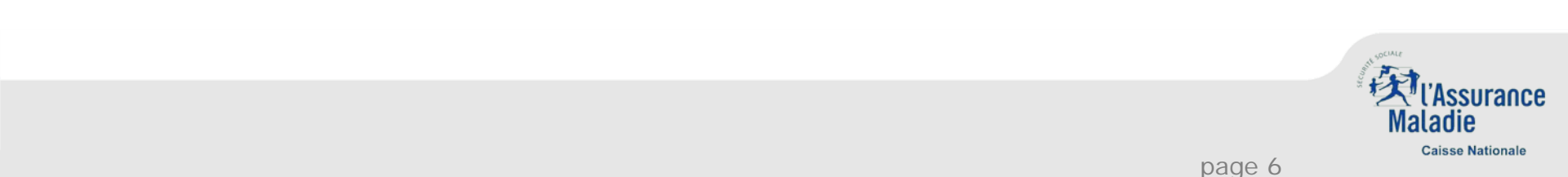

#### **3. Ecrans et navigation –** Modifier une fiche

La modification de la fiche vous permet de renseigner la date du prélèvement

|                        | né(e) le 1   | Dárima Cápáral                         |                                                     |         |                                                  |
|------------------------|--------------|----------------------------------------|-----------------------------------------------------|---------|--------------------------------------------------|
| N°Sécu. : 1            |              | Caisse Primaire de l'AIN - Centre 1021 |                                                     |         |                                                  |
|                        |              | MODIFICATION                           | I DU CONTACT                                        |         |                                                  |
| INFORMATIONS PER       | RSONNE CON   | ТАСТ                                   | DESTINATAIRE DU RÉSULTAT                            |         | Indiquer la date de réalisation du test RT-PCR 1 |
| Même foyer             |              |                                        | Souhaitez-vous recevoir les résultats ?             |         | Cliquer sur « Valider »                          |
| Téléphone :            |              |                                        | Je suis le médecin désigné qui reçoit les résultats |         |                                                  |
|                        |              |                                        | Précisions                                          |         |                                                  |
| E-mail :               |              |                                        |                                                     |         |                                                  |
| Voie :                 |              |                                        |                                                     |         |                                                  |
| 2 RUE CROIX BELLEVUE   |              |                                        | PRÉLÈVEMENT RT-PCR                                  |         |                                                  |
| Code postal/départ.* : | Commune :    |                                        | Drálávamant la -                                    |         |                                                  |
| 97200                  | FORT DE FRAN | ICE                                    |                                                     |         |                                                  |
|                        |              |                                        |                                                     |         |                                                  |
|                        |              |                                        |                                                     |         |                                                  |
|                        |              |                                        |                                                     |         |                                                  |
|                        |              |                                        |                                                     |         |                                                  |
|                        |              |                                        |                                                     |         |                                                  |
|                        |              |                                        |                                                     |         |                                                  |
|                        |              |                                        |                                                     |         |                                                  |
|                        |              |                                        |                                                     | VALIDER |                                                  |

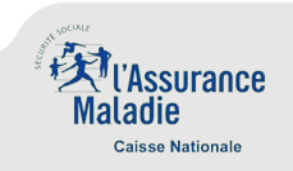

### 4. Support technique

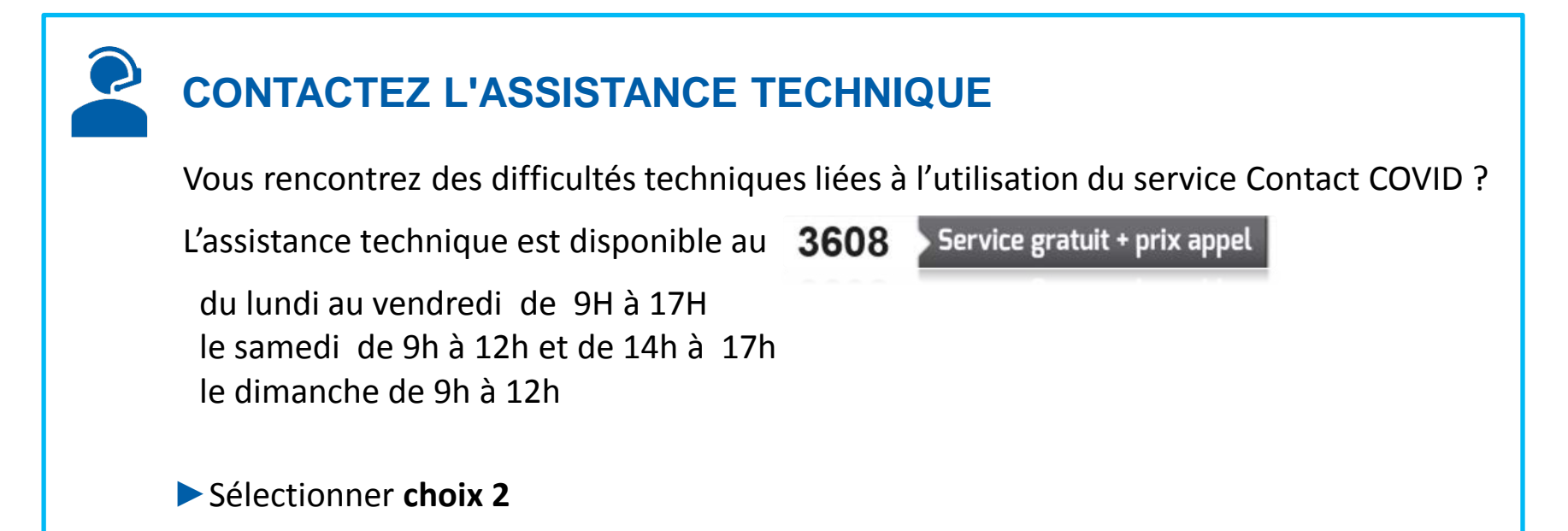

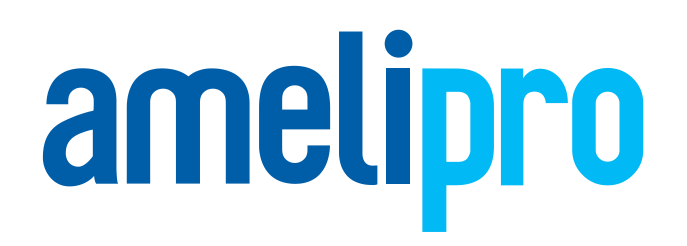

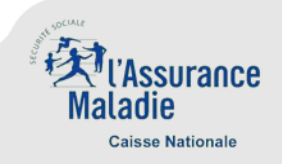

### 5. Annexe - Création d'un compte amelipro : Résumé

- Deux choix s'offrent aux directeurs de laboratoires pour s'inscrire à amelipro :
- 1. La création de compte en authentification forte avec la carte CPS : Le compte accessible immédiatement
- 2. La création de compte en authentification faible, nécessitant un code provisoire envoyé par courrier postal :

Le compte accessible à la réception du courrier postal (environ 15 jours).

Il est néanmoins possible de débloquer les laboratoires en attente de courrier postal via un appel à l'assistance technique amelipro (l'assistance technique amelipro (36.08 choix 2). Le laboratoire doit ensuite utiliser le processus de réinitialisation de mot de passe pour se connecter.

La détail de la procédure est décrit ci-après

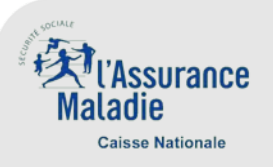

Création de compte en authentification forte avec carte CPS

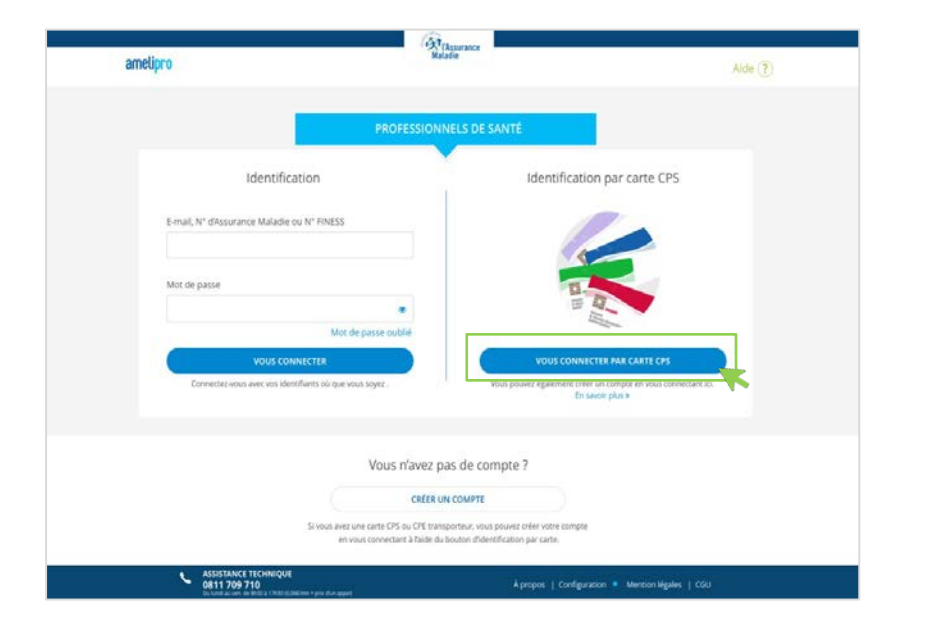

Cliquez sur le bouton « Vous connecter par carte CPS

Une fenêtre s'affiche vous invitant à créer un compte personnel. Cliquez sur le bouton « Continuer »

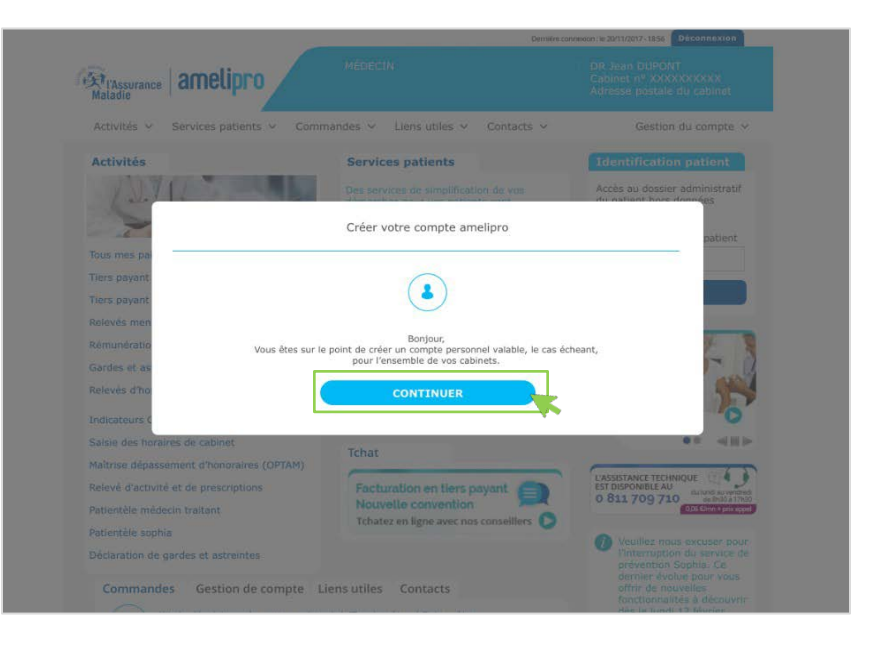

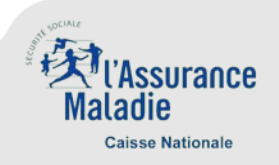

Création de compte en authentification forte avec carte CPS

|      | Vos identifiants pour un accès sans carte CPS                                                                                                    |
|------|----------------------------------------------------------------------------------------------------|
|      |                                                                                                    |
|      | Nom et prénom, ou raison sociale :<br>Yves Olivier                                                                                                    |
|      | Numéro d'Assurance Maladie ou FINESS :<br>12345678912                                                                                                    |
|      | Identifiants pour un accès sans carte CPS                                                                                                    |
|      | Ces identifiants doivent être uniques, ils vous permettront un<br>accès sécurisé à certains services de votre espace amelipro où que<br>vous soyez.                                                                                                    |
| Γ    | E-mail                                                                                                    |
|      | 1                                                                                                    |
|      | Confirmer e-mail                                                                                                    |
| - 11 |                                                                                                    |
| L    | Si vous recevez un mot de passe provisoire, veuillez l'ignorer.                                                                                                    |
|      | Si vous recevez un mot de passe provisoire, veuillez l'ignorer.<br>Vous pouvez dès maintenant créer votre mot de passe unique<br>valable pour l'ensemble de vos cabinets, le cas échéant.<br>Mot de passe                                                                                                    |
|      | Si vous recevez un mot de passe provisoire, veuillez l'ignorer.<br>Vous pouvez dès maintenant créer votre mot de passe unique<br>valable pour l'ensemble de vos cabinets, le cas échéant.<br>Mot de passe<br>Confirmer mot de passe                                                                                                    |
|      | Si vous recevez un mot de passe provisoire, veuillez l'ignorer.<br>Vous pouvez dès maintenant créer votre mot de passe unique<br>valable pour l'ensemble de vos cabinets, le cas échéant.<br>Mot de passe<br>Confirmer mot de passe                                                                                                    |
|      | Si vous recevez un mot de passe provisoire, veuillez l'ignorer.<br>Vous pouvez dès maintenant créer votre mot de passe unique<br>valable pour l'ensemble de vos cabinets, le cas échéant.<br>Mot de passe<br>Confirmer mot de passe<br>Votre mot de passe doit avoir :                                                                                                    |
|      | Si vous recevez un mot de passe provisoire, veuillez l'ignorer.<br>Vous pouvez dès maintenant créer votre mot de passe unique<br>valable pour l'ensemble de vos cabinets, le cas échéant.<br>Mot de passe<br>Confirmer mot de passe<br>Votre mot de passe<br>Votre mot de passe doit avoir :                                                                                                    |
|      | Si vous recevez un mot de passe provisoire, veuillez l'ignorer.<br>Vous pouvez dès maintenant créer votre mot de passe unique<br>valable pour l'ensemble de vos cabinets, le cas échéant.<br>Mot de passe<br>Confirmer mot de passe<br>Votre mot de passe<br>Votre mot de passe<br>Votre mot de passe doit avoir :                                                                                                    |
|      | Si vous recevez un mot de passe provisoire, veuillez l'ignorer.<br>Vous pouvez dès maintenant créer votre mot de passe unique<br>valable pour l'ensemble de vos cabinets, le cas échéant.<br>Mot de passe<br>Confirmer mot de passe<br>Votre mot de passe<br>Votre mot de passe doit avoir :<br>~ Au moins 8 caractères<br>~ Des majuscules et des minuscules<br>~ Au moins un chiffre<br>~ Au moins un charctère spécial (dollar, dièse,) |

- Renseignez une adresse e-mail
- Renseignez un mot de passe répondant aux critères listés 2
- Acceptez les conditions juridiques 3

Cliquez sur « Créer compte »

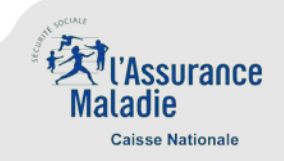

- Création de compte en authentification forte avec carte CPS
- Un mail vous a été envoyé afin de valider votre adresse mail

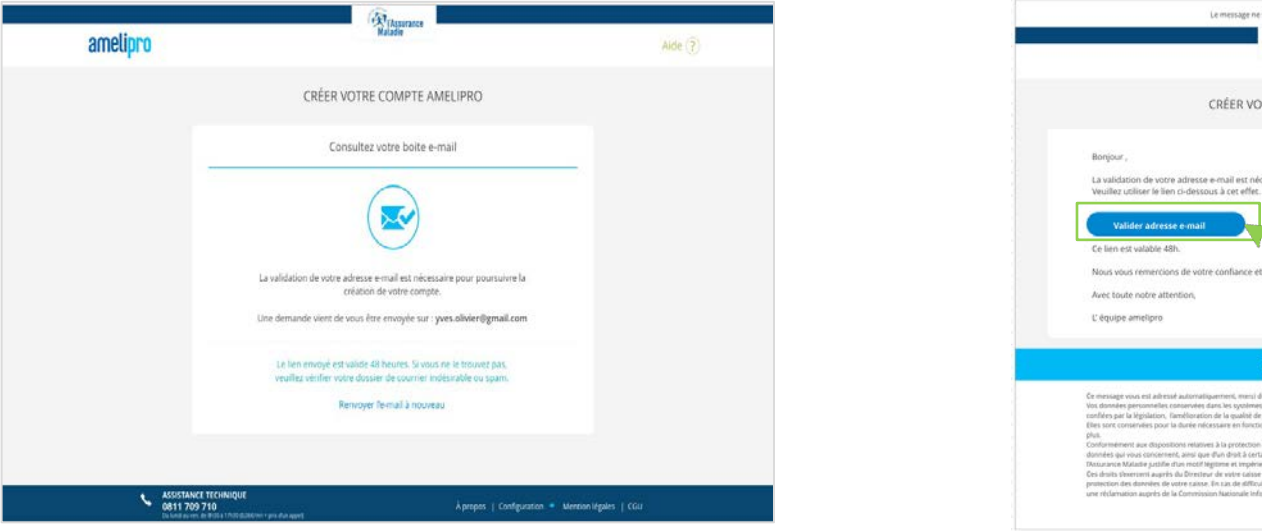

Une page de confirmation de création de compte s'affiche dans le navigateur

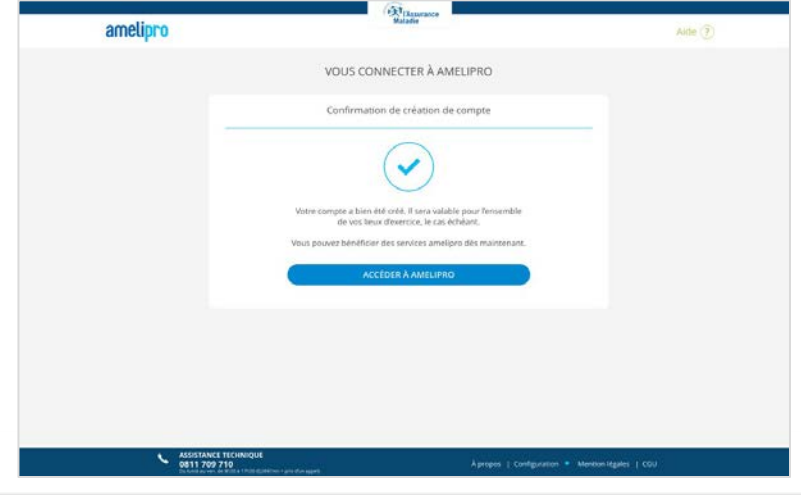

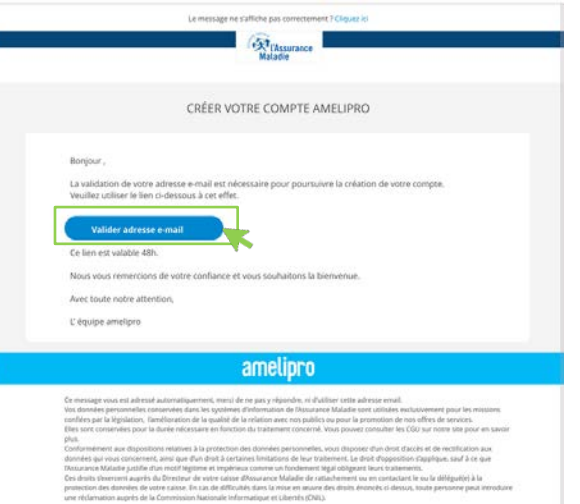

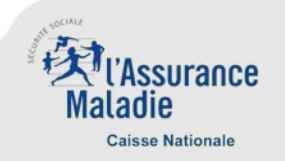

- Création de compte en authentification faible
  - Cliquez sur le bouton « Créer un compte »

| PROFESSIONNELS DE SANTÉ                                                                                                    |  |  |  |  |  |
|----------------------------------------------------------------------------------------------------|--|--|--|--|--|
|                                                                                                    |  |  |  |  |  |
| Identification Identification par carte CPS     E-mail, N° d'Assurance Maladie ou N° FINESS   Mot de passe   Mot de passe   Mot de passe cublid   VOUS CONNECTER   Connectez-vous avec vos identifiants où que vous soyez.   Identification par carte CPS |  |  |  |  |  |
| Vous n'avez pas de compte ?<br>CRÉER UN COMPTE<br>Si vous avez une carte CPS ou CPE transporteur, vous pouvez créer votre compte<br>en vous connectant à l'aide du bouton d'identification par carte.                                                     |  |  |  |  |  |

Une fenêtre s'affiche vous demandant de renseigner votre numéro AM ou FINESS

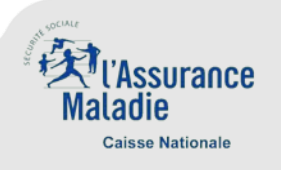

Création de compte en authentification faible

Renseignez votre numéro AM ou FINESS 1

| amelinro           | Ridade                                           | Aide 2                 |
|--------------------|--------------------------------------------------|------------------------|
| anoupro            |                                                  |                        |
|                    | CRÉER VOTRE COMPTE AMELIPRO                      |                        |
|                    | Identification                                   |                        |
|                    | Votre numéro identification                      |                        |
|                    | to Associatice Mariadie, FINESS geographique (*) |                        |
|                    |                                                  |                        |
|                    |                                                  |                        |
|                    |                                                  |                        |
|                    |                                                  |                        |
|                    |                                                  |                        |
|                    |                                                  |                        |
| ASSISTANCE         | TECHNIQUE                                        | ntion légales - L. CGU |
| Do lundi au ver. d | Kpropos   Conniguration = wei                    | Ronnegales - Felo      |

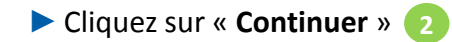

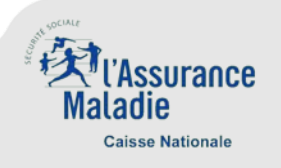

- Création de compte en authentification faible
  - Vous devrez cliquer sur le bouton pour recevoir un mot de passe provisoire par courrier postal

| amelipro |                                                                                                    | Aide 🕐 | Renseignez votre adresse e-mail 2    |
|----------|----------------------------------------------------------------------------------------------------|--------|--------------------------------------|
|          | CRÉER VOTRE COMPTE AMELIPRO                                                                                                    |        | Acceptez les conditions juridiques 3 |
|          | Informations d'identification complémentaires                                                                                                    |        | Cliquez sur « Créer compte » 4       |
|          | Bonjour,         Vous êtes sur le point de créer un compte personnel valable, le cas écheant, pour l'ensemble de vos cabinets.         Vous pouvez le faire de façon instantanée à faide d'une dé de sécurité, ou recevoir votre mot de passe par courrier postal.         Votre identification         Nom et prénom, ou raison sociale :         Yves Olivier         Numéro d'Assurance Maladie :         12345678012         Votre clé de sécurité (?)         Vous n'avez pas ces informations, activez ci-contre la reception d'un mot de passe provisoire par courrier postal. |        |                                      |
|          | Créez votre identifiant e-mail d'accès à amelipro (?)<br>E-mail<br>ves.olivier@orange.com *<br>Confirmer e-mail<br>ves.olivier@orange.com *<br>fautorise Hxsurance Maladie à <u>utiliser mon adresse e-mail</u><br>pour communiquer avec moi. Cette adresse n'est pas utilisée<br>pour l'envoi d'informations générales.<br><u>Créter cOMPTE</u>                                                                                                    |        |                                      |

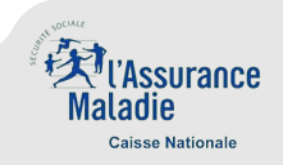

- Création de compte en authentification faible
  - ► Affichage de la page de confirmation de la création du compte.

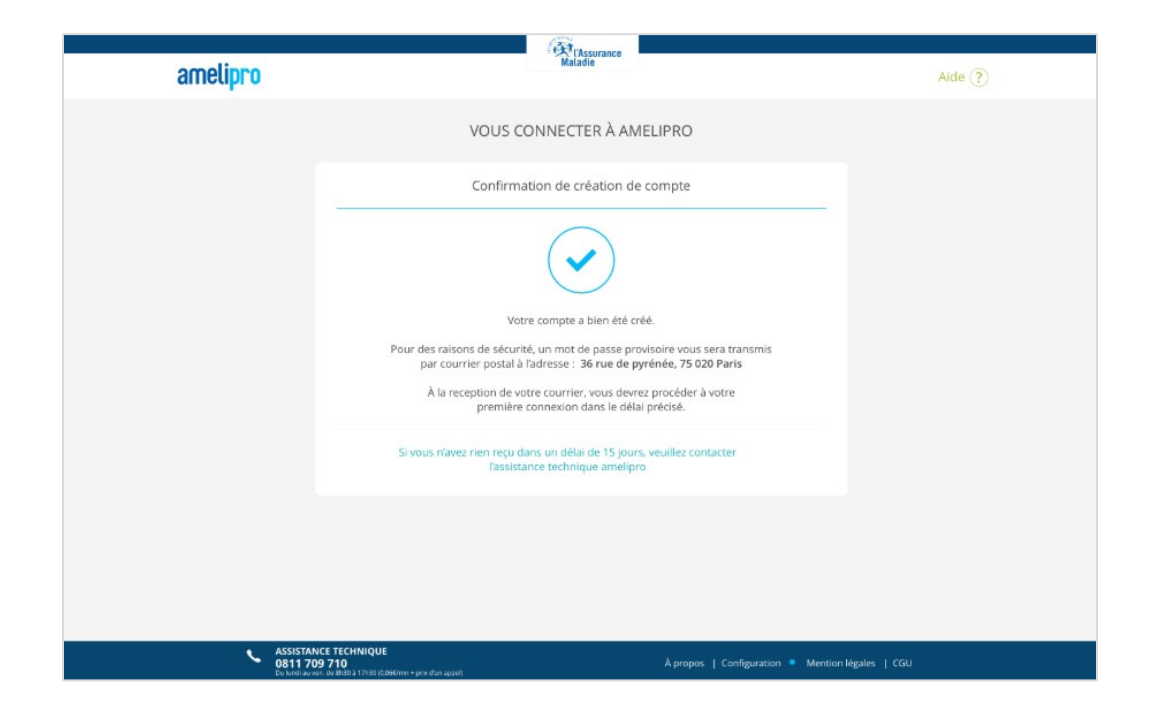

NB : Il conviendra de se connecter avec le mot de passe provisoire reçu par courrier postal à l'adresse du lieu d'exercice enregistrée dans les référentiels de l'Assurance Maladie

Il est néanmoins possible de débloquer un laboratoire en attente de courrier postal via un appel à l'assistance technique amelipro (36.08 choix 2).

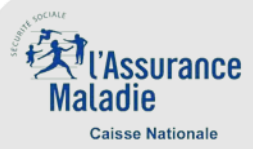